# **ADIVA DRC Checks**

Document: 2/4/2021

Adiva Version 9.5

Copyright © 2021 – Adiva Corporation

#### Notice

Representations in this User Guide are meant as an overview and quick reference. Full details can be found in the On-Line manuals located at the *ADIVA Corporation* website - www.adiva.com

All rights reserved. No part of this publication may be reproduced, stored in a retrieval system, or transmitted, in any form or by any means - electronic, mechanical, photocopying, recording, or otherwise - without the prior written permission of *ADIVA Corporation*.

ADIVA Corporation provides this User Guide "as is", without warranty of any kind, either expressed or implied, including, but not limited to, the implied warranties of merchantability and fitness for a particular purpose. ADIVA Corporation may make improvements and/or changes in the product (s) and/or the program (s) described in this manual at any time and without notice.

Although *ADIVA Corporation* has gone to great effort to verify the integrity of the information herein, this publication could contain technical inaccuracies or typographical errors. Changes are periodically made to the information herein. These changes will be incorporated in new editions of this publication.

### ADIVA DRC Checks Getting Started...

Running a DRC check in Adiva is a simple process of filling out the DRC check dialogs and executing the DRC check process.

When checks are complete, a **Violation Checklist** will automatically appear reporting all checks that were run and their results. From this **Violation Checklist**, a user can sort and/or choose which check results to investigate and then perform a **Violation Seek** to review the violation. The entire selected group of violations can be reviewed or a subset of violations can be reviewed as user selected.

While viewing the violation, details of the check results are displayed. During this review, the user can decide to "Accept" the violation, "fix" the violation, link the violation back to a CAD system, create a report in internet format of the violation image with all of the details of the violation or "Delete" the violation.

All violation reports can be saved for later review. Checks do not need to be re-run to view results at a later time. Comments can also be saved with each violation type for later reference.

# ADIVA DRC Checks Getting Started...

A typical checking process may involve....

- Choosing a rule file that automatically loads all of the DRC check dialogs with check parameters
  - loading a standard rule file is not required
  - rules can be entered directly into each DRC dialog on-the-fly
- Entering or modifying rules within a DRC check dialog
- Executing a check or a group of checks
- Viewing DRC check results either when all of the checks complete or while some of them have completed and others are still running
- Saving DRC check results for later review
- Assigning an attribute to a check result as one to be "Fixed" or "Accepted"
- Leaving a comment on a violation type for later reference
- Archiving a check result into a web page format for review
- Linking a DRC check result back to a CAD system (where available)

#### Load DRC Check Rules

Standard DRC Rules files from a library of rule files can be loaded into each of the DRC dialogs. There are two ways this can be accomplished.....

- Choose a rule file when operating one of the CAD Interfaces. Then when AdivaTools opens, each of the DRC dialogs will be filled out with the rules defined in the file. (See the CAD Interface Quick Start guides for details)
- Choose a rule file by selecting an appropriate file from a standard location typically the Adiva "data" directory located by default at "c:\adiva\data".

Adiva installs with multiple basic rule files named like **95\_example.rul** and **95\_example\_metric.rul** for metric designs.

These rule files are a collection of IPC and industry standards.

# Loading DRC Check Rules

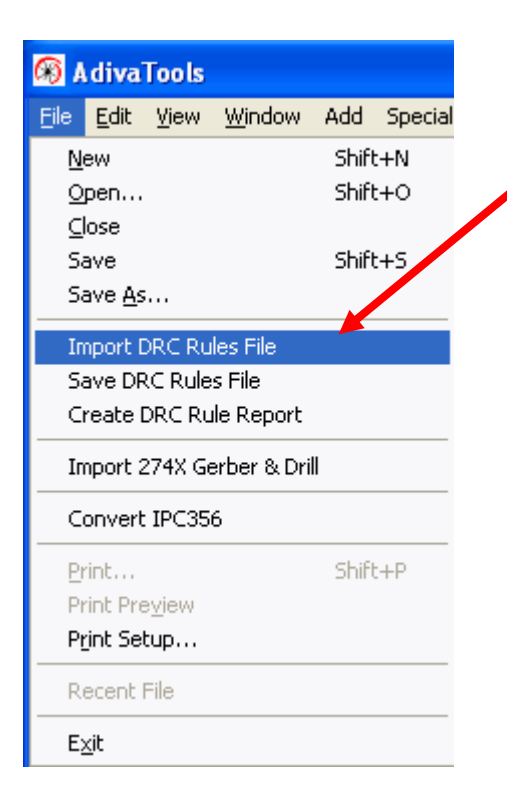

Select **File > Import DRC Rules** to bring in a master set of rules that you may have created or select from the standard files installed with Adiva.

Navigate to the c:\adiva\data directory and choose either 95\_example.rul or 95\_example\_metric.rul if using a metric design as a good basic ruleset.

Rule files can be reloaded if it is found the values selected are incorrect.

Values for individual checks can also be modified on-the-fly inside each of the DRC dialogs.

#### Saving DRC Check Rules

In each of the DRC dialogs is a collection of available DRC checks. Each check can have a parameter assigned and it can also be activated ON or OFF with a check box selection. These parameters and activity states can be saved in a file for recall on other designs.

There must be a separate rule file for US units and Metric units.

It is best to save rule files into the c:\adiva\data directory for easy access and recall.

It is best to save rule files with a ".rul" extension for easy identification by Adiva DRC.

# Saving DRC Check Rules

| <b>®</b> ,    | diva          | Tools          |                |                |            |        |   |
|---------------|---------------|----------------|----------------|----------------|------------|--------|---|
| <u>F</u> ile  | <u>E</u> dit  | ⊻iew           | <u>W</u> indow | Add            | Special    | Macros | A |
| <u>N</u><br>0 | ew<br>pen     |                |                | Shift<br>Shift | :+N<br>:+O | P 🔎    | 1 |
| ⊆             | lose          |                |                |                |            |        |   |
| S             | ave<br>ave Ac |                |                | Shift          | :+S        |        |   |
| <br>          | nport [       | ORC Ru         | les File       |                |            |        |   |
| S             | ave DR        | (C Rule        | s File         |                |            |        |   |
|               | reate (       | DRC RU         | le Report      |                |            |        |   |
| Ir            | nport 2       | 274X Ge        | erber & Dri    | I              |            |        |   |
| 0             | onvert        | IPC35          | 6              |                |            |        |   |
| U             | nload (       | Overlay        | / Data         |                |            |        |   |
| Ð             | rint          |                |                | Shift          | :+P        |        |   |
| Pi            | rint Pre      | e <u>v</u> iew |                |                |            |        |   |
| Pi            | rint Sel      | tup            |                |                |            |        |   |
| R             | ecent I       | File           |                |                |            |        |   |
| E             | <u>×</u> it   |                |                |                |            |        |   |

Select File > Save DRC Rules File to save a master set of rules that you may have created or adjusted within the DRC dialogs.

It is best to save rule files to the **c:\adiva\data** directory but they can also be saved to a location of choice.

Adiva uses the filename extension ".rul" to identify DRC rule files

### Accessing DRC Checks and Results

| ile Edit View Window Add Special Custom_Checking | Analysis Toolkit Help           |
|--------------------------------------------------|---------------------------------|
| 😑 🖪 🎉 🗗 🔎 🍳 🤌 🧄                                  | Pad-Hole-Definition             |
|                                                  | DRC - Pad Stack                 |
| Selection Violation NetCmp Find                  | DRC - Circuit                   |
|                                                  | DRC - Board Edge                |
| Object Information                               | DRC - Solder mask               |
| Туре:                                            | DRC - Silkscreen                |
| Count:                                           | DRC - Test Assembly             |
| Net:                                             | DRC - Design Integrity          |
| Ref-Desg.                                        | DRC - Group Execute             |
| Aperture:                                        |                                 |
| Uass:                                            | Violation Checklist Ctrl+X      |
| Layer:                                           | DRC Include/Exclude Area Ctrl+W |

DRC Checks all reside under the Analysis menu

 select one of the check types to open a dialog displaying the checks that are available and either Update their settings or Execute the selected checks.

DRC checks can also be run as a group by setting all of the parameters desired in the above DRC dialogs and then GroupExecuting the desired checklists.

DRC check results can be viewed by selecting the **Violation Checklist** menu item or the Toolbar Icon or **<ctrl>x** on the keyboard.

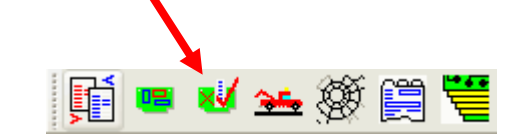

**TIP: Violation Checklist** can be opened while checks are still in process allowing a user to view what has been completed so far.

#### DRC Checks by Area

| Selection     Violation     NetCmp     Find     DRC - Circuit       Object Information     DRC - Solder mask     DRC - Solder mask       Type:     DRC - Silkscreen |        |
|----------------------------------------------------------------------------------------------------|--------|
| Object Information     DRC - Board Edge       Type:     DRC - Silkscreen                                                                                            |        |
| Type: DRC - Solder mask DRC - Silkscreen                                                                                                    |        |
| Type: DRC - Silkscreen                                                                                                    |        |
|                                                                                                    |        |
| Count: DRC - Test Assembly                                                                                                    |        |
| Net: DRC - Design Integrity                                                                                                    |        |
| Ref-Desg. DRC - Group Execute                                                                                                    |        |
| Aperture:                                                                                                    |        |
| Class: Violation Checklist                                                                                                    | Ctrl+X |
| Laver: DRC Include / Evolude Area                                                                                                    | Ctrl+W |

DRC checks can be applied to user defined **Include** or **Exclude** areas

The **Include** / **Exclude** dialog allowing area definition can be accessed through the **Analysis** menu selection...

...or through a Toolbar Icon.

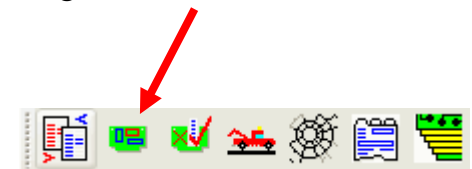

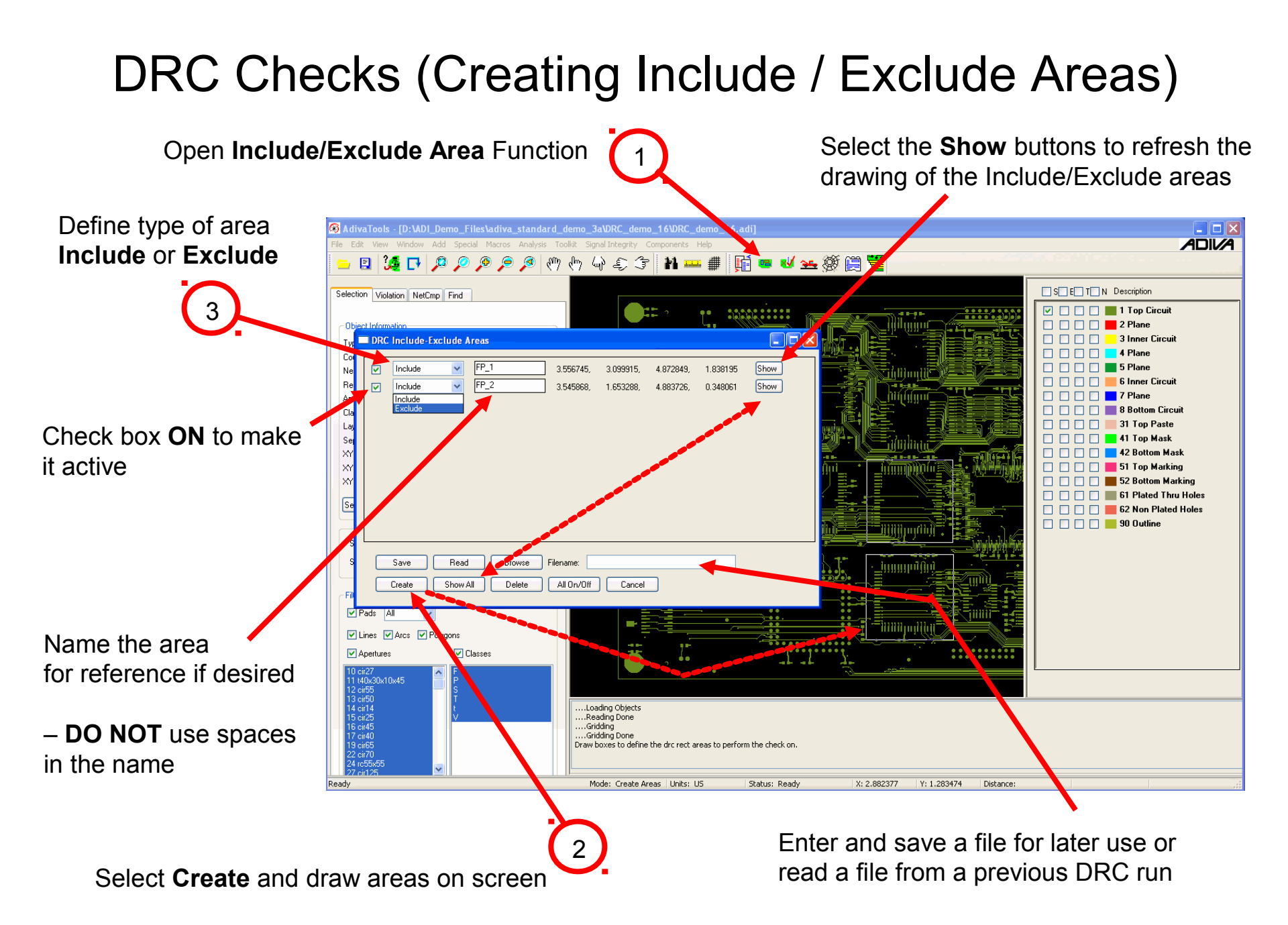

# **DRC** Dialogs

All DRC dialogs work in a similar manner. If an existing rule file was loaded, the dialogs will be filled in and check boxes in their defined state as shown, ready for execution. Details about the dialogs are....

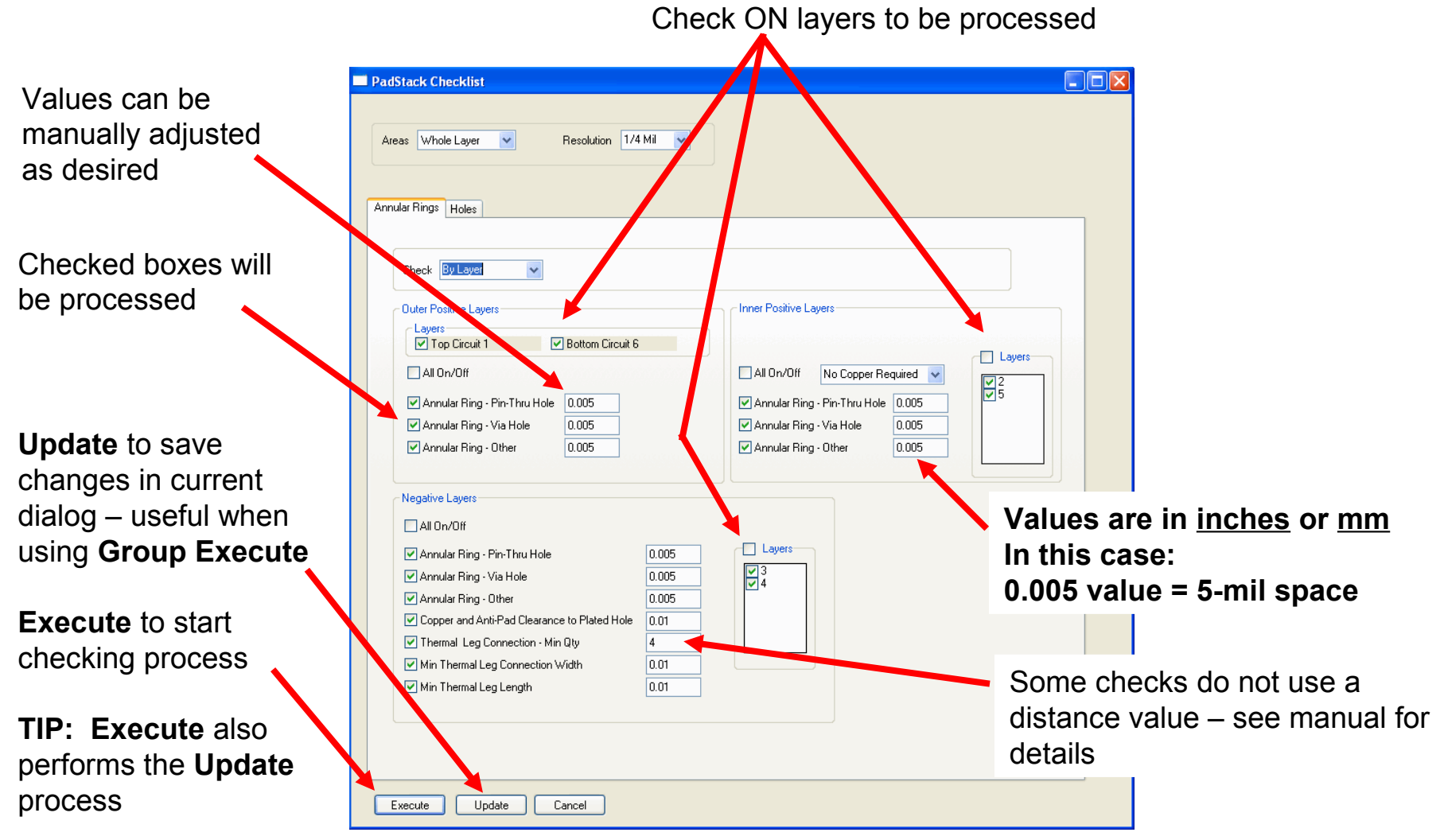

#### **DRC** Dialogs

By default, Adiva checks are run across the entire layer selected in the DRC dialog.

However, if **Include** or **Exclude** areas have been created, the DRC checks can be directed to run ONLY on those areas. Choose where to apply the checks and then **Execute** the dialog.

| 🗖 PadSta | ck Checklist                        |                      |
|----------|-------------------------------------|----------------------|
| Areas    | Whole Layer 💌                       | Resolution 1/4 Mil 👽 |
|          | Whole Layer<br>Includes<br>Excludes |                      |
| Annular  | Rings Holes                         |                      |

**NOTE:** only the **Include** or **Exclude** areas checked ON in the **DRC Include / Exclude** dialog box will be used.

# **DRC** Dialogs

| PadStack Checklist  |                                                                                                    |
|---------------------|----------------------------------------------------------------------------------------------------|
|                     |                                                                                                    |
| Areas Whole Layer 💌 | Resoluti                                                                                                    |
|                     |                                                                                                    |
| Annular Rings Holes |                                                                                                    |
|                     |                                                                                                    |
|                     |                                                                                                    |
| Check By Layer 🗸 🗸  |                                                                                                    |
| By Layer<br>By Net  |                                                                                                    |
| By Layer & Net      | 1                                                                                                    |
|                     | Della della della |
|                     | Sottom                                                                                                    |

DRC checks can be applied to specific nets or to specific nets on a specific layer.

If **By Net** is chosen, then regardless of the layer settings in the DRC dialog, the specific nets will be checked against themselves and each other.

If **By Layer & Net** is chosen, then specific nets will only be checked against themselves and each other and only on the layers selected.

Nets are defined by a simple ASCII text file listing the specific nets to be checked. There should be one net name per line in the file.

Note: Wildcards "\*" can also be used in the file.

| Check By Net Cl       | hoice Include Nets 🗸 File Name Browse |
|-----------------------|---------------------------------------|
| Outer Positive Layers | Inner Positive Layers                 |
|                       |                                       |

Tip: The nets contained in the file can also be **Excluded** from checks by changing **Net Choice**.

Enter net file name here

### **DRC Checks**

As DRC checks process, a status will scroll in the Adiva message window.

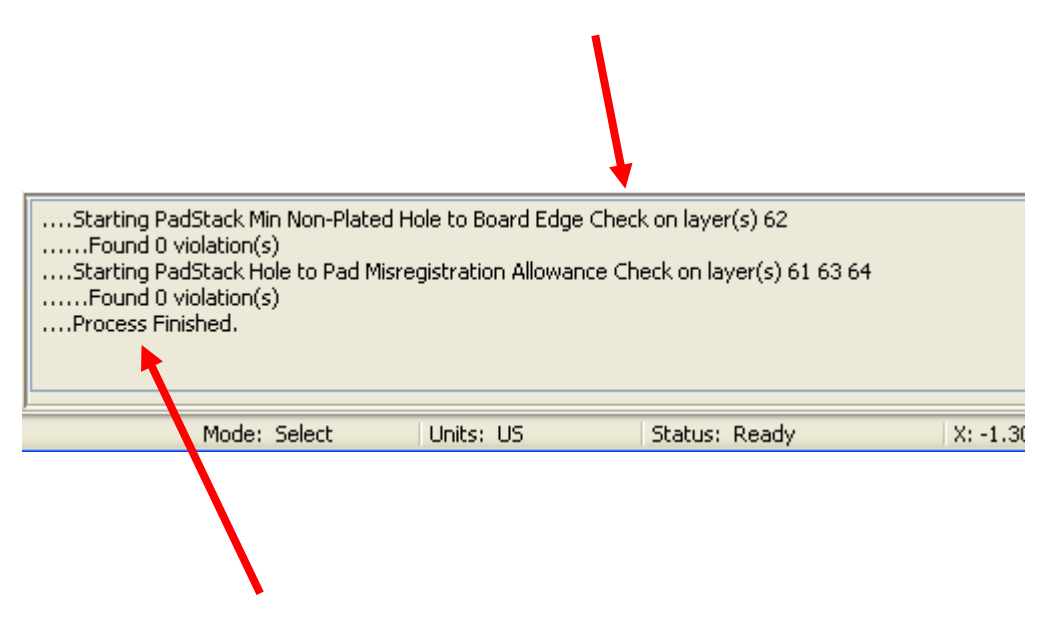

While DRC checks are running, the **Violation Checklist** can be opened to review what has already completed or...

...when ...Process Finished appears the Violation Checklist will automatically open for review.

#### Violation Review

As DRC checks are running, the **Violation Checklist** can be opened to review current results or at the end of a set of checks, the **Violation Checklist** will open automatically displaying check results.

When the DRC checks complete, a file called "adiva.vio" will be created in the project directory containing the results of the DRC check routine. The user also has the ability to save the DRC results into its own user defined file directly from the **Violation Checklist**.

Further DRC check processes will create more violation files but they will be sequence numbered for better identification. For example, if one DRC check is run, the auto-saved violation file will be named "adiva.vio". A second DRC check run will create a file called "adiva\_1.vio" and so on.

The **Violation Checklist** is **cumulative** meaning that every time a DRC check is executed, its results will be added to the **Violation Checklist**.

Each DRC check is provided a sequence number based on its run order.

Check results can be sorted through any of the data columns – hi-lo – lo-hi. Original run order can displayed simply by sorting the sequence column.

DRC results can be deleted by checking on all or some of the check boxes for a particular check result and selecting the **Delete Selected Violations** button in the **Violation Checklist** 

Individual DRC violations can be deleted by selecting the individual violation (or group) and choosing **Viol Delete** in the ViolSeek dialog displayed on the left side of the screen.

#### **Violation Review**

Violation results can be communicated in various ways.....

- By viewing the Adiva Violations directly within the main Adiva Graphical interface
- By linking an Adiva Violation back to the host CAD system. (See the Violation Link-Back User Guide for further details)
- By creating an internet based collection of violation information and images

#### TIP:

An application for Web Page creation is to archive images of violations that a designer needs to address. This way, there is a graphical document of the issue allowing a paper trail for confirmation that the problem was addressed.

Another application for Web Page creation is to record images of violations that may not strictly pass the design rules but have been approved for production. This way, the collection of images can be passed to the manufacturer as an approved list of violations – meaning if during the production process these archived violations are found, do not place the job on hold.

#### The Violation Checklist appears when checks are completed

The Checklist can also be opened while checks are running by selecting its Toolbar Icon

|       | <u> </u>                                                        | 1 🎜 🗖                                                                                       | / 🔎 🔎      | , 🤌 🔎                                                                                       | <b>&gt;</b> 🖗                                                                                   | (ም (                                           | ළ ගි                                               | ) (j 🛛 🖬 🛲 🗰 🎵 🖷 🐱 🗻                                                                                                    | 🕸 🗒 🔚                 |
|-------|-----------------------------------------------------------------|---------------------------------------------------------------------------------------------|------------|---------------------------------------------------------------------------------------------|-------------------------------------------------------------------------------------------------|------------------------------------------------|----------------------------------------------------|----------------------------------------------------------------------------------------------------|-----------------------|
| 1     | Vio<br>as                                                       | lations a<br>defined b                                                                      | re display | yed by c<br>nge setti                                                                       | oncern<br>ng                                                                                    | level                                          |                                                    | Save violations to a file to read b                                                                                                    | ack and review later  |
| Viola | ation Cheo                                                      | cklist Report                                                                               |            |                                                                                             |                                                                                                 |                                                |                                                    | The second second second second second second second second second second second second second second second s                                                                                                    | - • · · · · · · · · · |
| L     | Adjust V                                                        | ìolation Range                                                                              |            | Violation File                                                                              | ./my_viol                                                                                       | ation_file.v                                   | rio                                                | ead Violation File Browse                                                                                                    |                       |
|       | Choose                                                          | e Violations to V                                                                           | ìew        |                                                                                             |                                                                                                 |                                                |                                                    |                                                                                                    |                       |
|       | Critical                                                        | Concern                                                                                     | 🗖 Tol      | Accepted                                                                                    | Param                                                                                           | Layer                                          | Seq                                                | Violation Type                                                                                                    | Comment               |
|       | 12<br>12<br>7<br>7<br>7<br>7<br>4<br>2<br>2<br>2<br>ete Selecte | 0<br>0<br>0<br>0<br>0<br>0<br>0<br>0<br>0<br>0<br>0<br>0<br>0<br>0<br>0<br>0<br>0<br>0<br>0 |            | 0<br>0<br>0<br>0<br>0<br>0<br>0<br>0<br>0<br>0<br>0<br>0<br>0<br>0<br>0<br>0<br>0<br>0<br>0 | 4.00000<br>4.00000<br>0.00500<br>0.00500<br>4.00000<br>0.00500<br>0.00500<br>0.00500<br>0.00500 | 4<br>7<br>2<br>4<br>7<br>5<br>5<br>5<br>2<br>4 | 34<br>36<br>17<br>18<br>20<br>35<br>19<br>21<br>22 | Themal Leg Connection - Min Qty<br>Themal Leg Connection - Min Qty<br>Annular Ring - Via Hole<br>Annular Ring - Via Hole<br>Annular Ring - Via Hole<br>Themal Leg Connection - Min Qty<br>Annular Ring - Via Hole<br>Annular Ring - Other<br>Annular Ring - Other |                       |
| 10000 |                                                                 |                                                                                             |            |                                                                                             |                                                                                                 |                                                |                                                    |                                                                                                    |                       |

Choose a **Violation Type** and amount to review by using **ViolSeek** on the main user interface Select Close Violation Checklist to close the dialog (violations are not lost) Copyright © 2021 – Adiva Corporation Adjusting the **Violation Range** effects violation count distribution in the **Violation Checklist**. The values listed for each range analyze how close a violation comes to the parameter to determine the category a particular violation will be placed. Changes take effect on **Update**.

For example.... given the range values shown, if a check parameter is 0.005 and the violation amount is 0.00480 - this violation amount falls within  $\frac{1}{4}$  Mil of the parameter categorizing the violation as "**Tolerance**". If the violation amount is 0.0046 - this makes the violation amount fall between  $\frac{1}{4}$  and  $\frac{1}{2}$  mil of the parameter making it a "**Concern**" violation. Anything else is deemed "**Critical**".

|                |                   |               |                  |         |                |     |                         | Adjust Violation Ran       | ge      |           |
|----------------|-------------------|---------------|------------------|---------|----------------|-----|-------------------------|----------------------------|---------|-----------|
| Violation Che  | ckli Report       |               |                  |         |                |     |                         | Value Within Parameter     |         |           |
| Adjust         | Violation Bange   |               | Violation File:  | /my_vio | lation file.v  | rio |                         | Violation Type             | Concern | Tolerance |
| , ajust        | violation narige  |               |                  |         |                |     |                         | Padstack                   | 0.0005  | 0.00025   |
|                |                   |               |                  | Save \  | /iolation File |     | lead Violation File Bro | Circuit Violation          | 0.0005  | 0.00025   |
| Choos          | e Violations to V | iew           |                  |         | 1. 1           |     |                         | Board Edge Violation       | 0.0005  | 0.00025   |
| Critical       | Concem            | Tol           | Accepted         | Param   | Layer          | Seq | Vio                     | Soldermask Violation       | 0.0005  | 0.00025   |
| 12             | 0                 | 0             | 0                | 4.00000 | 4              | 34  | Thermal Leg Connection  | Silkscreen Violation       | 0.0005  | 0.00025   |
| 12             | 0                 | 0             | 0                | 4.00000 | 7              | 36  | Thermal Leg Connection  | Test Assembly Visibilian   | 0.0005  | 0.00025   |
| 7              | <b>V</b> 0        | <b>V</b> 0    | 0                | 0.00500 | 2              | 17  | Annular Ring - Via Hole | Test Assembly violation    | 0.0005  | 0.00025   |
| 7              | <b>O</b>          | 0             | 0                | 0.00500 | 4              | 18  | Annular Ring - Via Hole | Design Integrity Violation | 0.0005  | 0.00025   |
| 7              | 0                 | 0             | 0                | 0.00500 | 7              | 20  | Annular Ring - Via Hole | Component Violation        | 0.0005  | 0.00025   |
| 7              | <b>O</b>          | <b>0</b>      | 0                | 4.00000 | 5              | 35  | Thermal Leg Connection  | ·                          |         |           |
| ☑ 4            | <b>0</b>          | <b>0</b>      | 0                | 0.00500 | 5              | 19  | Annular Ring - Via Hole |                            |         |           |
| 2              | 0                 | <b>0</b>      | 0                | 0.00500 | 2              | 21  | Annular Ring - Other    |                            | _       |           |
| 2              | 0                 | 0             | 0                | 0.00500 | 4              | 22  | Annular Ring - Other    | Update Cancel              |         |           |
|                |                   |               |                  |         |                |     | · · · · · ·             |                            |         |           |
| Delete Select  | ed Violations     | Clear Accep   | oted Violation F | le      |                |     |                         |                            |         |           |
| Close Violatio | on Checklist      | Save Violatio | n Summary Rej    | port    |                |     |                         |                            |         |           |

Violations can be **sorted** by selecting the column button above each data column. First selection sorts high to low, second sorts low to high, third sorts high to low again...

|               |                                     |                               |                                  | Check                  | all bo       | xes o | on for a violation type to <b>Delete</b> or | Save from list |
|---------------|-------------------------------------|-------------------------------|----------------------------------|------------------------|--------------|-------|---------------------------------------------|----------------|
| Violation Ch  | ecklist Report                      | 1                             |                                  |                        |              |       |                                             |                |
| Adjust        | Nolation Range<br>ose Violations to | e<br>View                     | Violation File                   | : _/my_viol<br>Save Vi | ation_file.v | /io   | ead Violation File Browse                   |                |
| Critical      | Concer                              | m 🗖 Tol                       | Accepted                         | Param                  | Layer        | Seq   | Violation Type                              | Comment        |
| 12            |                                     |                               | 0                                | 4.00000                | 4            | 34    | Thermal Leg Connection - Min Qty            |                |
| 12            |                                     |                               | 0                                | 4.00000                | 7            | 36    | Thermal Leg Connection - Min Qty            |                |
| 7             |                                     |                               | 0                                | 0.00500                | 2            | 17    | Annular Ring - Via Hole                     |                |
| 1.1777-       |                                     | 0                             | 0                                | 0.00500                | 4            | 18    | Annular Ring - Via Hole                     |                |
| 7             | 0                                   | 0                             | 0                                | 0.00500                | 7            | 20    | Annular Ring - Via Hole                     |                |
| 7             | 0                                   | 0                             | 0                                | 4.00000                | 5            | 35    | Thermal Leg Connection - Min Qty            |                |
| 4             | 0                                   | 0                             | 0                                | 0.00500                | 5            | 19    | Annular Ring - Via Hole                     |                |
| .2            | 0                                   | 0                             | 0                                | 0.00500                | 2            | 21    | Annular Ring - Other                        |                |
|               | 0                                   | 0                             | 0                                | 0.00500                | 4            | 22    | Annular Ring - Other                        |                |
| Delete Select | ted Violations                      | Clear Accep<br>Save Violation | oted Violation F<br>n Summary Re | ile                    |              |       |                                             |                |
|               |                                     |                               |                                  |                        |              |       | Emotios all data contain                    | ad in the      |

Creates a text summary report of all DRC violations. These violations are itemized by violation amounts and sorted by type. Creation of the file can be either in ASCII ".txt" file format or in a comma-delimited spreadsheet-ready format. Empties all data contained in the "approved.vio" file. All **Accepted** violations are returned to the **Violation Checklist** for review or deletion.

# This column shows the checking sequence which is the order the checks were performed

| Violation           | n Checklist Report      |                              |                                  |             |              |          |                                  |                      |
|---------------------|-------------------------|------------------------------|----------------------------------|-------------|--------------|----------|----------------------------------|----------------------|
| A                   | djust Violation Range   |                              | Violation File                   | ./my_viol   | ation_file.v | /ib<br>= | ead Violation File Browse        |                      |
| 0                   | Choose Violations to Vi | ew                           |                                  |             |              | +        |                                  |                      |
| Crit                | tical 📃 Concern         | 🗖 🗖 Tol                      | Accepted                         | Param       | Layer        | Seq      | Violation Type                   | Comment              |
|                     |                         |                              |                                  | 0.00000     |              |          |                                  |                      |
| 12                  | 0                       | 0                            | 0                                | 4.00000     | 2            | 33       | Thermal Leg Connection - Min Qty |                      |
| 12                  | 0                       | 0                            | 0                                | 4.00000     | 4            | 34       | Thermal Leg Connection - Min Qty |                      |
| ▼ 12                | <b>V</b> 0              | ✓ 0                          | 0                                | 4.00000     | 7            | 36       | Thermal Leg Connection - Min Qty | Need to Review Again |
| ▼ 6                 | 0                       | 0                            | 1                                | 4.00000     | 5            | 35       | Thermal Leg Connection - Min Qty | Rvwd - 1 accepted    |
| ✓ 6                 | 0                       | 0                            | 1                                | 0.00500     | 2            | 17       | Annular Ring - Via Hole          | Rvwd - 1 accepted    |
| ▼ 6                 | 0                       | 0                            | 1                                | 0.00500     | 4            | 18       | Annular Ring - Via Hole          | Rvwd - 1 accepted    |
| ▼ 6                 | 0                       | 0                            | 1                                | 0.00500     | 7            | 20       | Annular Ring - Via Hole          | Rvwd - 1 accepted    |
| ✓ 4                 | 0                       | 0                            | 0                                | 0.00500     | 5            | 19       | Annular Ring - Via Hole          |                      |
| 2                   | 0                       | 0                            | 0                                | 0 00500     | 2            | 21       | Annular Ring - Other             |                      |
| Delete S<br>Close V | Selected Violations     | Clear Accep<br>Save Violatio | oted Violation F<br>n Summary Re | ile<br>port |              |          |                                  |                      |

**Comments** can be added to the checklist and saved to a Violation file. Enter any text and save the violation file – when the violation file is reloaded, these comments will display as they were entered

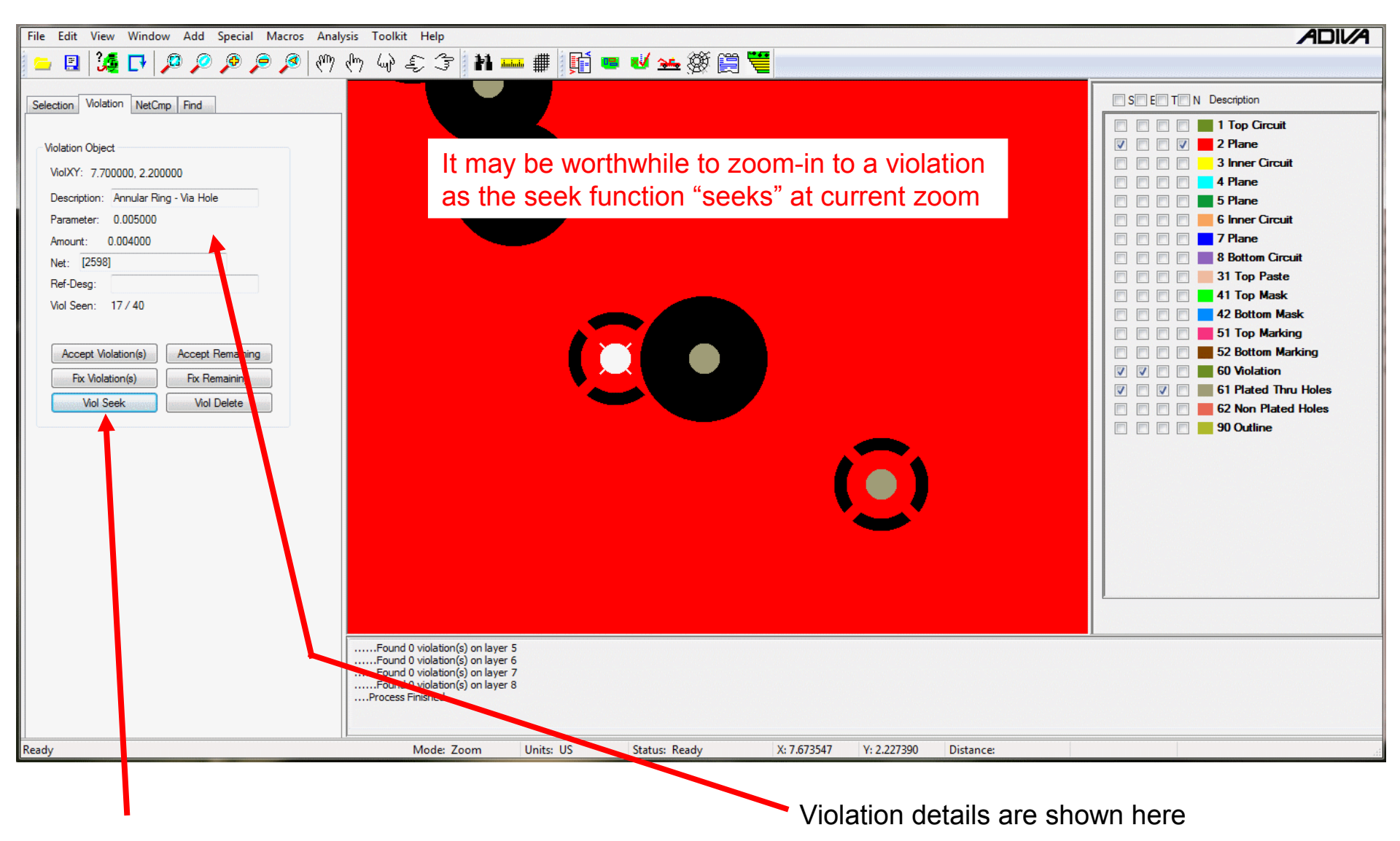

Once a Violation Type is chosen for review,

select Viol Seek to review graphically the violations selected <shift>Viol Seek progresses backward

**NOTE:** Worst violations are always shown first

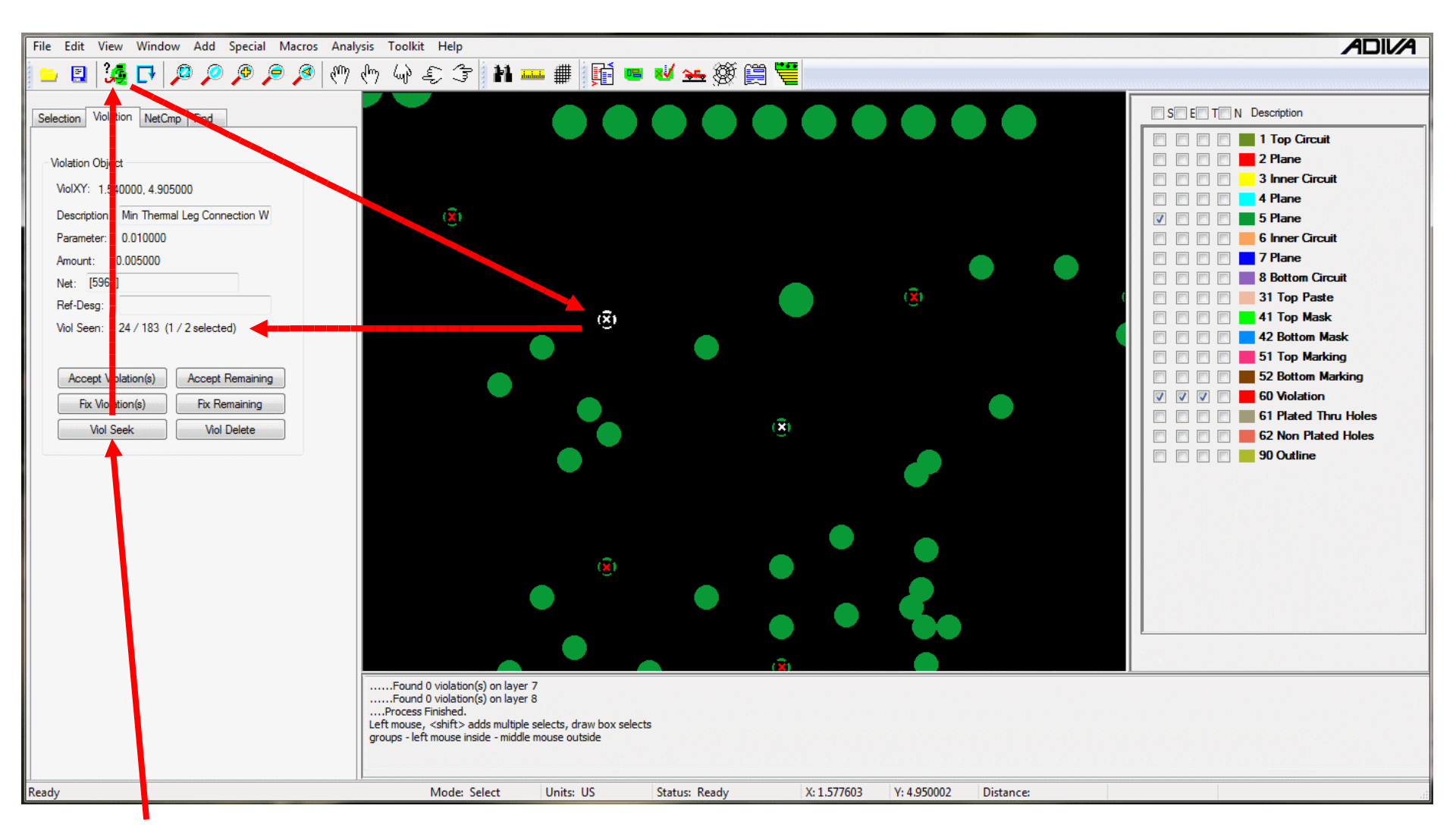

Individual or groups of violations can also be reviewed. **ViolSeek** to the first violation type selected in the **Violation Checklist**, choose the **Select** button then click on an individual violation or window-select a group of violations to review. Notice the **ViolSeen** list shows the qty selected

Read information on the one violation selected – or - **ViolSeek** again to review the group items selected. Choose **Select** again to un-select violations.

Copyright © 2021 – Adiva Corporation

A violation (or group of violations) can be **Accepted** which removes the violation(s) from the "violation seek" list.

The violation(s) is(are) not removed – just marked so that the violation(s) is(are) not seen. Notice the violation count shown in the Violation Checklist adjusts to a lower number while the count for the **Accepted** violation(s) increases.

An "approved.vio" file is created in the DRC project directory containing accepted violations. This file can be used in future DRC analysis to filter already approved violations from a new design.

A violation (or group of violations) can be **Fixed** which creates a file in the DRC project directory called "fix.vio".

This file is typically a collection of violations that a reviewer is interested in having someone else review or fix the violation in a CAD system.

The "fix.vio" file can be read into specific CAD systems or read back into Adiva's **Violation Checklist** to review only the violations to be "fixed".

A violation (or group of violations) can be **Deleted** removing it from the Violation Checklist results list.

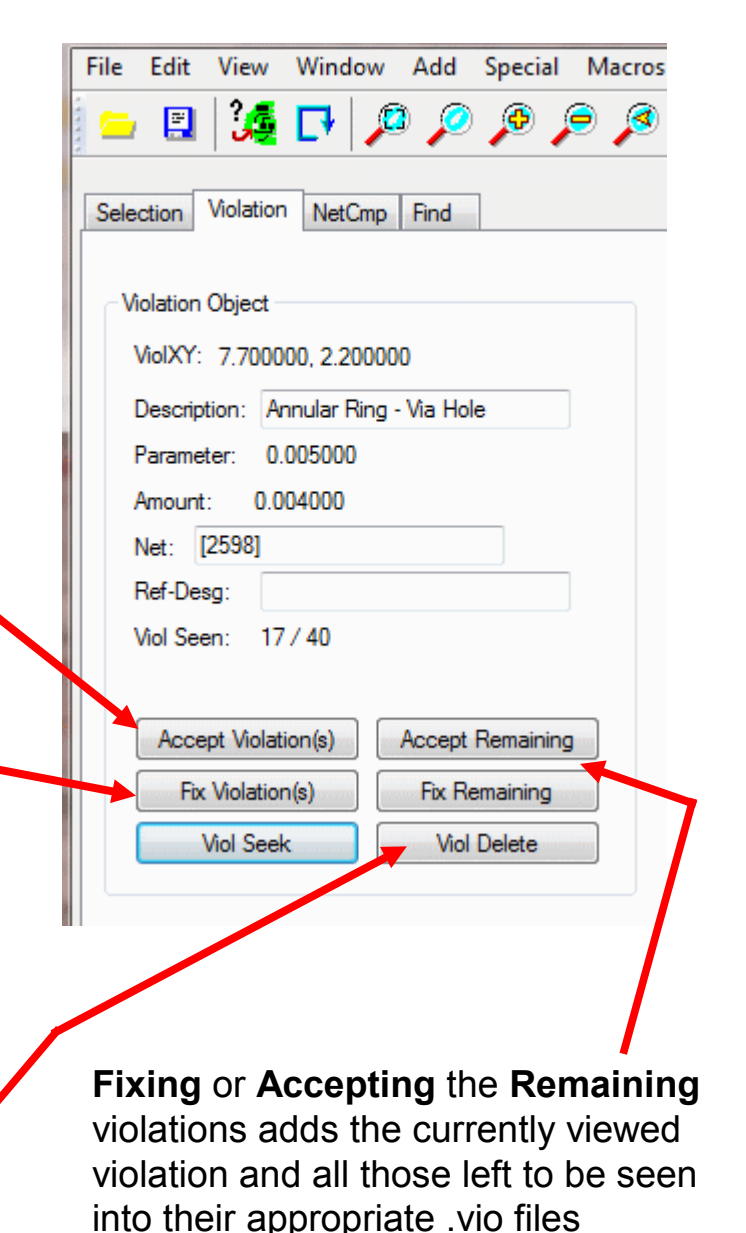

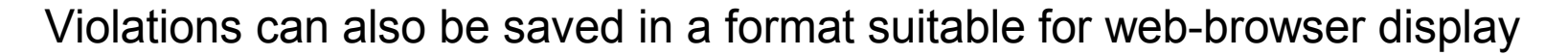

Select the DRC Archive Icon for Web Creation

- E 🎉 🗗 🔎 🔎 🄎 🍠 🖑 🗄 🛶 🤹 🐩 🖬 🚥 🗰 🎼 🐱 🛥 🎯 🗒 🧮 🔛

#### A DRC Archive dialog will appear...

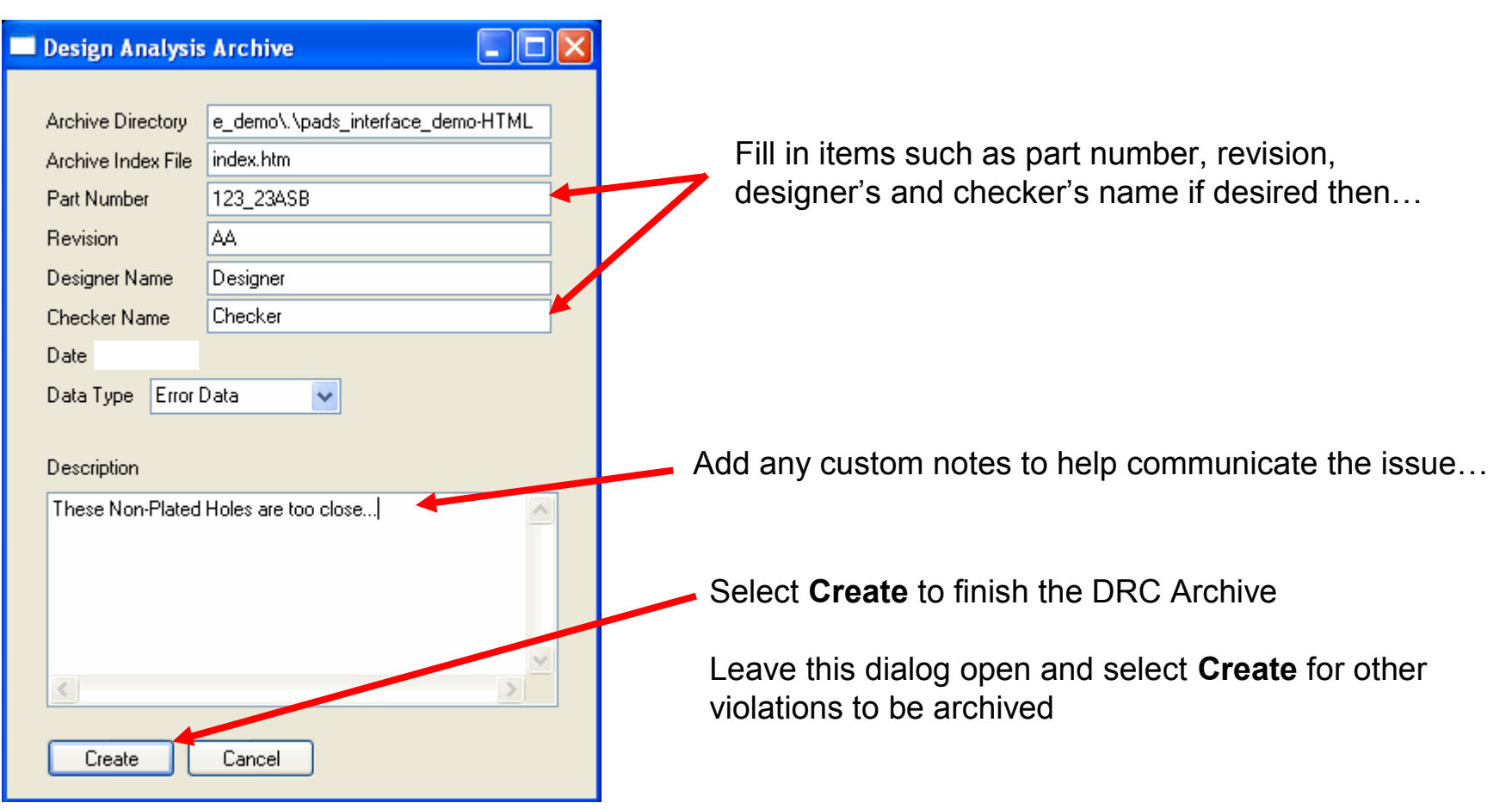

To view violations that have been archived to HTML, navigate through Windows Explorer finding the Adiva HTML directory (should be under the main job directory) and double-click on "index.htm"....

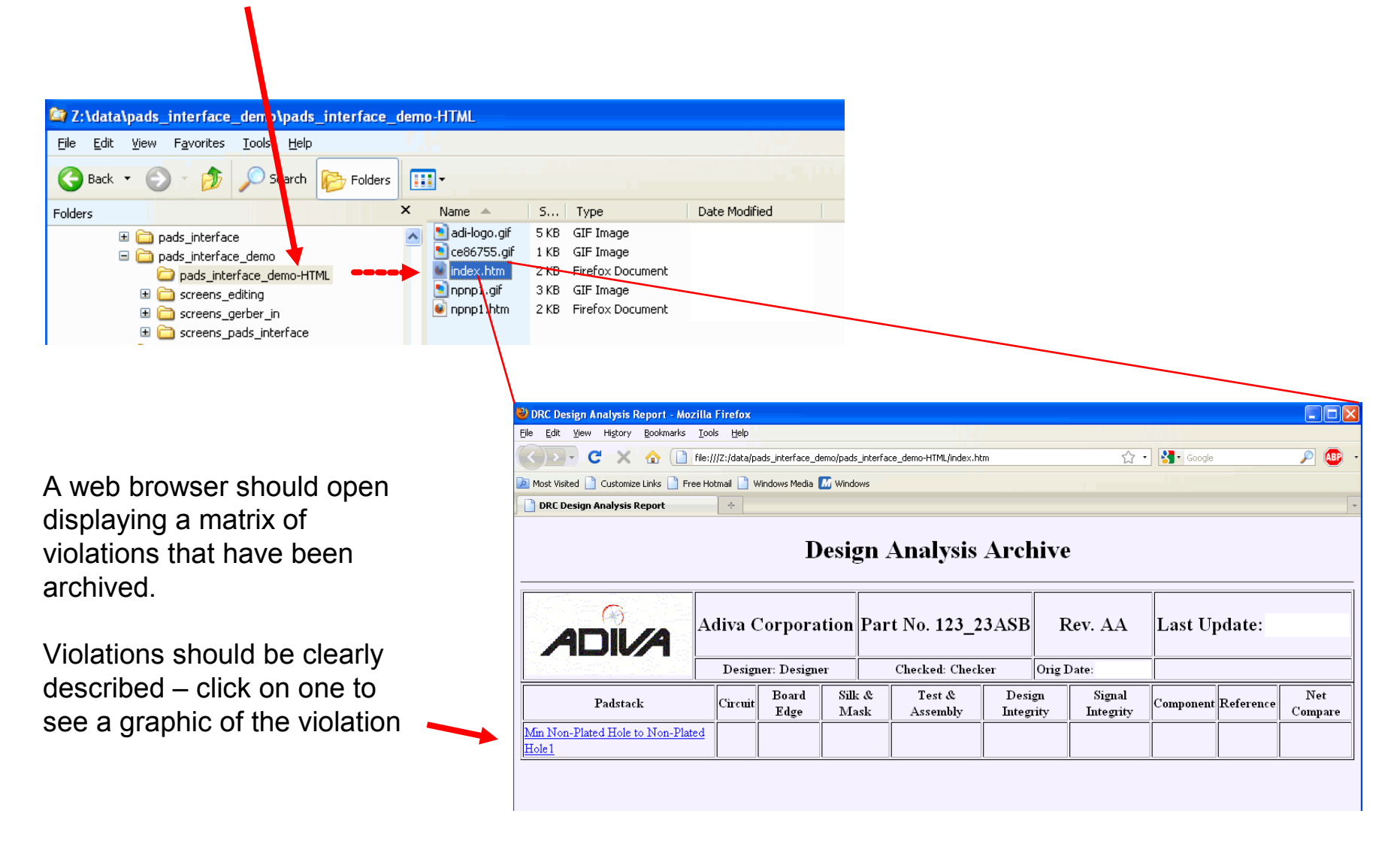

Web browser should now show a graphic of the selected violation including specific details about the violation...

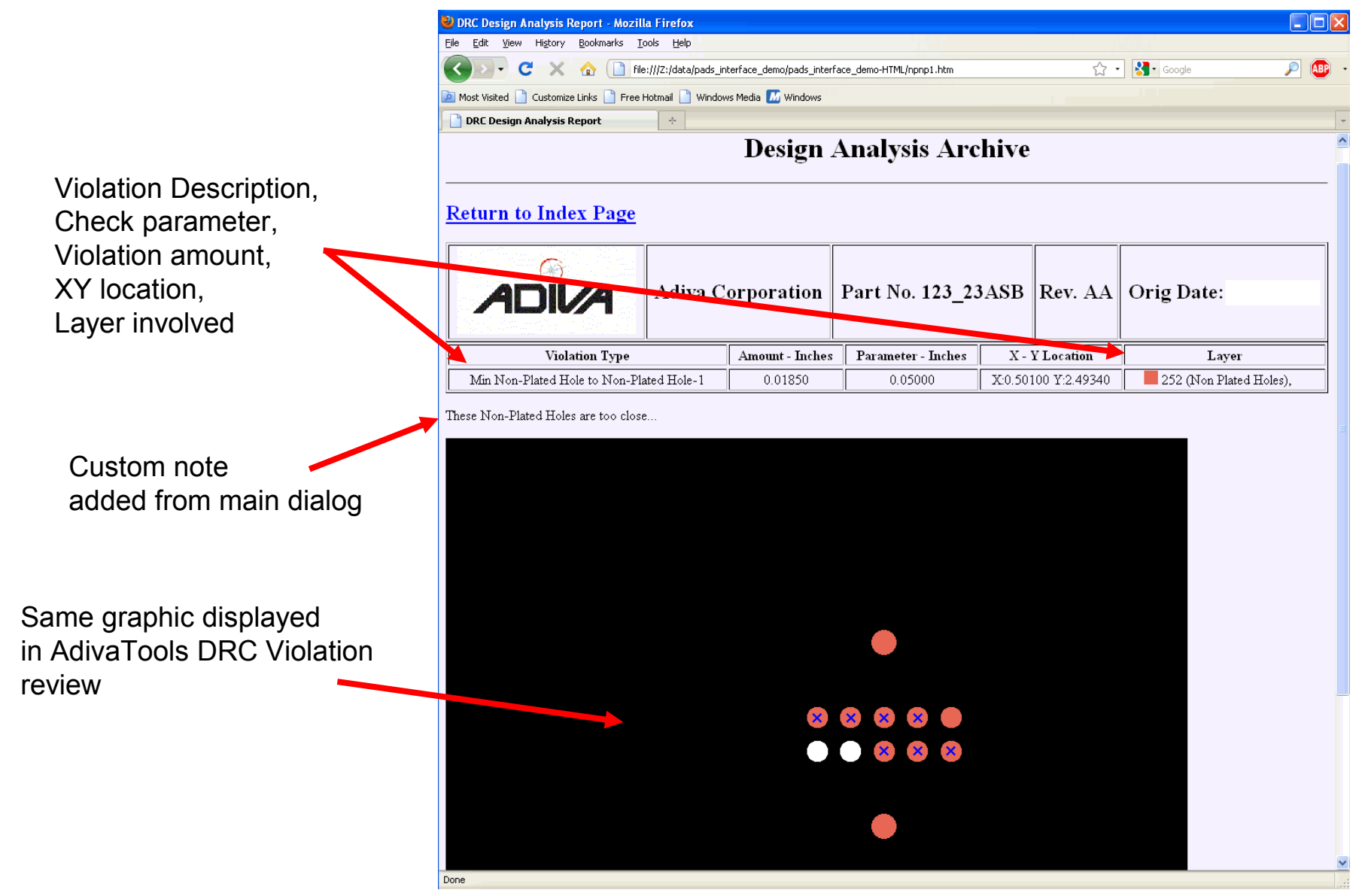

# Extra DRC Outputs

| 🔊 A  | divaTo | ols      | - 1        |      |         |     |
|------|--------|----------|------------|------|---------|-----|
| File | Edit   | View     | Window     | Add  | Special | Mac |
|      | New    |          |            |      | Shift+N |     |
|      | Open.  |          |            |      | Shift+O | F   |
|      | Close  |          |            |      |         |     |
|      | Save   |          |            |      | Shift+S |     |
|      | Save A | \s       |            |      |         |     |
|      | Impor  | t DRC F  | Rules File |      | /       |     |
|      | Save D | ORC Rul  | es File    |      |         |     |
|      | Create | DRC R    | ule Report | -    |         |     |
|      | Impor  | t 274X ( | Gerber & D | rill |         |     |
|      | Conve  | ert IPC3 | 56         |      |         |     |
|      |        |          |            |      |         |     |

Select **File > Create DRC Rule Report** to create an ASCII text file documenting all of the DRC Check dialogs. In this document will be a listing of all DRC Check settings, their values and whether they are on/off.

This is useful in documenting the settings of all DRC checks for later reference.

Select **Toolkit > Design Summary Report** to receive an ASCII text file in comma-delimited (spreadsheet ready) format summarizing details about the design.

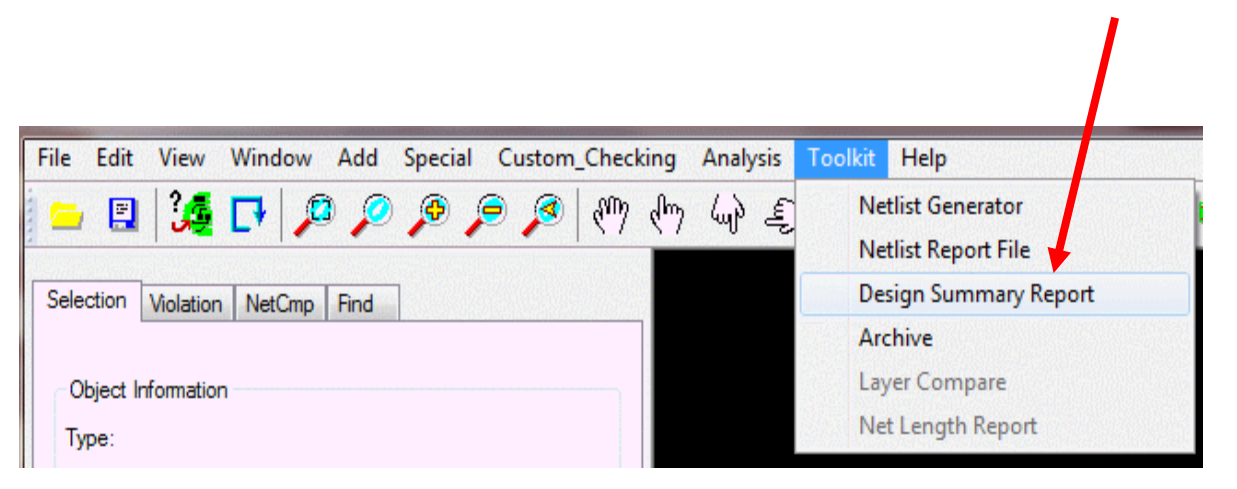

Included in this report is enough information suitable for characterizing the design including items such as board dimensions, hole counts, min spacing values, etc...

# END ADIVA DRC Checks

Adiva Version 9.5

Document: 2/4/2021

Copyright © 2021 – Adiva Corporation